Használati utasítás

# **AMADOS III-D** Fedélzeti számítógép

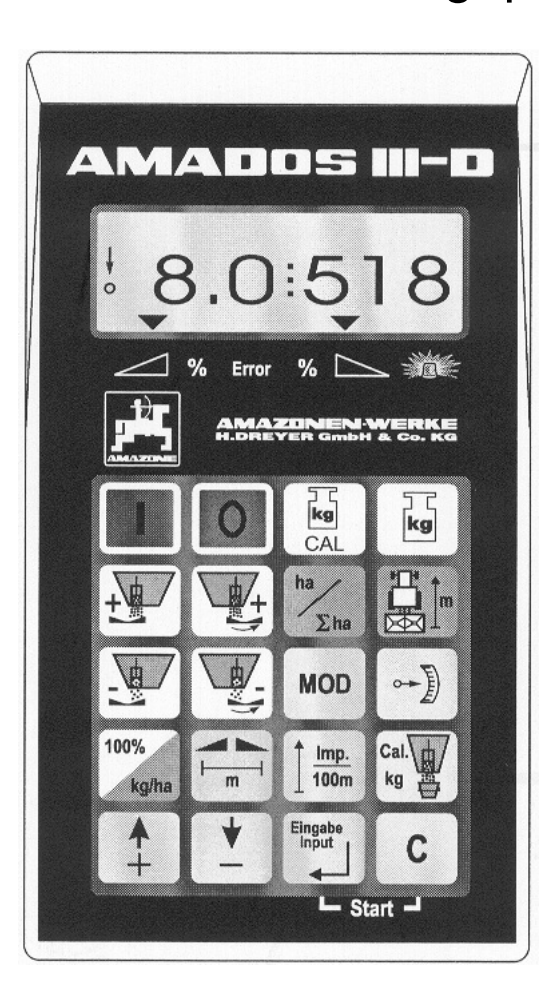

CE

MG 1083 DB 547 (HU) 03.00 Printed in Germany

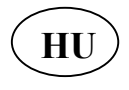

**L** Üzembehelyezés előtt olvassa el és vegye figyelembe a használati utasítást, valamint a biztonsági előírásokat!

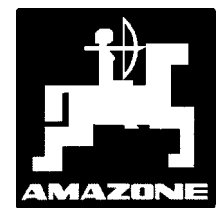

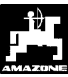

Copyright ©2000 AMAZONEN-WERKE H. DREYER GmbH & Co. KG D-49202 Hasbergen-Gaste

Minden jog fenntartva!

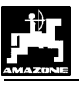

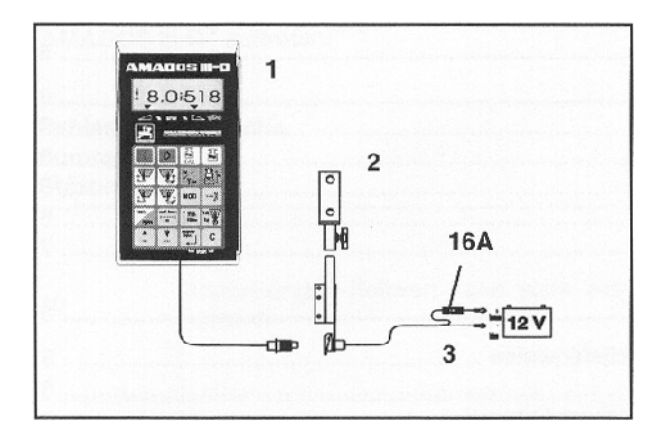

### A készülék átvétele

A készülék átvételénél nézze meg, hogy vannak-e szállítási károk, vagy hiányoznak-e alkatrészek. Kártérítést csak a szállítmányozó vállalkozónál tett azonnali bejelentésnél biztosítunk. Kérjük, ellenőrizze, hogy az összes alább felsorolt alkatrész rendelkezésére áll-e.

Az AMADOS III-D az elektronikus kijelző-, ellenőrző- és szabályzó rendszer a következő elemekből áll:

- 1 Számítógép
- 2 Állvány
- 3 Akkumulátor kábel csatlakozóval és biztosítékkal (16A)

4

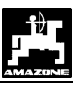

| 1 | A KI                | ÉSZÜLÉK ADATAI                                                                                                    | 6        |
|---|---------------------|----------------------------------------------------------------------------------------------------|----------|
|   | 1.1                 | Alkalmazási terület                                                                                                    | 6        |
|   | 1.2                 | GYÁRTÓ                                                                                                    | 6        |
|   | 1.3                 | Megfelelőségi nyilatkozat                                                                                                    | 6        |
|   | 1.4                 | A MEGRENDELÉSHEZ SZÜKSÉGES ADATOK                                                                                                    | 6        |
|   | 1.5                 | JELÖLÉS                                                                                                    | 6        |
|   | 1.6                 | Rendeltetésszerű használat                                                                                                    | 7        |
|   | 1.6                 | Rendeltetésszerű használat                                                                                                    | 7        |
| 2 | BIZ                 | ſONSÁG                                                                                                    |          |
|   | 2.1                 | VESZÉLYEK A BIZTONSÁGI ELŐÍRÁSOK FIGYELMEN KÍVÜL HAGYÁSA ESETÉN                                                                                                 | 8        |
|   | 2.2                 | A GÉPKEZELŐ OKTATÁSA                                                                                                    | 8        |
|   | 2.3                 | A HASZNÁLATI UTASÍTÁS JELÖLÉSEI                                                                                                    | 8        |
|   | 2.3.1               | Általános veszély szimbóluma                                                                                                    | 8        |
|   | 2.3.2               | Figyelmeztetés szimbólum                                                                                                    | 8        |
|   | 2.3.3               | Javaslat szimbólum                                                                                                    | 8        |
|   | 2.4                 | UTÓLAG BEÉPÍTETT ELEKTROMOS ÉS ELEKTRONIKUS BERENDEZÉSEK ÉS/VAGY ALKATRÉSZEK BIZTONSÁGI                                                                         |          |
|   |                     | UTASÍTÁSAI                                                                                                    | 8        |
|   | 2.5                 | BIZTONSÁGI ELŐÍRÁSOK AZ ÜZEMBEHELYEZÉSKOR                                                                                                    | 9        |
| 3 | TFD                 | ΜΈΚΙ ΕΊΡΑς                                                                                                    | 10       |
| 5 | 3.1                 | Funkciók                                                                                                    | 10       |
|   | 3.1                 | TUNKCIOK                                                                                                    | 10       |
|   | 3.7                 | GOMBOK ISMEDTETÉSE                                                                                                    | 11       |
|   | J.2<br>             | ,                                                                                                    | 12       |
| 4 | UZE                 | MBEHELYEZES                                                                                                    | 13       |
|   | 4.1                 | KÉSZÜLÉK BE- / KIKAPCSOLÁSA                                                                                                    | 13       |
|   | 4.2                 | GÉPSPECIFIKUS ÉRTÉKEK                                                                                                    | 13       |
|   | 4.2.1               | Géptipus és gépfelszerelés                                                                                                    | 13       |
|   | 4.2.2               | Szórási mennyiség                                                                                                    | 15       |
|   | 4.2.3               | Munkaszélesség                                                                                                    | 15       |
|   | 4.2.4               | Utérzékelők kalibrálása                                                                                                    | 16       |
|   | 4.2.5               | A műtrágyaszóró mérlegének tárázása                                                                                                    | 17       |
|   | 4.3                 | UZEMBEHELYEZÉS A SZÁNTÓFÖLDÖN                                                                                                    | 18       |
|   | 4.3.1               | A műtrágya kalibrálása                                                                                                    | 18       |
|   | 4.1<br>4.1          | <ul> <li>8.1.1 Kalibráló út tetszőleges kalibrálási tényezővel</li> <li>8.1.2 Kalibráló út leforgatási próbával meghatározott kalibrálási tényezővel</li> </ul> |          |
|   | 4.1                 | 3.1.3 A kalibráló út megszakítása<br>Eltérések a kiszórt és a névleges értékek között                                                                           |          |
|   | 4.3.2               | Elleresek u kiszori es u nevieges eriekek közöli                                                                                                    | 21       |
|   | 4.J.J<br>1 2 1      | A startfunkció elindítása                                                                                                    | 22       |
|   | 4.3.4               | A stár gunnelo eunanasa                                                                                                    | ····· 22 |
|   | 4.3.3<br>4          | A szórási mennyiség negvattoztatása mindkét tolózárnál                                                                                                    | 22       |
|   | 4.                  | 3.5.2       Szórási mennyiség beállítása a jobb és a bal tolózárnál egymástól függetlenül                                                                       |          |
|   | 4.3.6               | Alacsony szórásnorma, pl. zöldtrágya- és lucerna magvak esetén                                                                                                  | 23       |
|   | 4.1<br><i>4.3.7</i> | 5.6.1 Az angol perje kiszórása<br>Funkcióbillentyűk és használatuk a kiszórás alatt                                                                             | 23<br>25 |

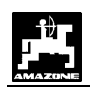

|   | 4.<br>4.<br>4.<br>4. | <ul> <li>3.7.1 Területszámláló</li></ul>                                     | 25<br>25<br>26<br>26 |
|---|----------------------|------------------------------------------------------------------------------|----------------------|
| 5 | KAF                  | RBANTARTÁS, ÁPOLÁS                                                           | . 27                 |
|   | 5.1                  | TOLÓZÁR ALAPÁLLÁSÁNAK ÉS AZ ÁLLÍTÓMOTOR IMPULZUSSZÁMÁNAK ELLENŐRZÉSE         | . 27                 |
|   | 5.2                  | A MŰTRÁGYASZÓRÓ KALIBRÁLÁSA                                                  | . 29                 |
| 6 | MEG                  | GHIBÁSODÁSOK                                                                 | . 31                 |
|   | 6.1                  | A MŰTRÁGYASZÓRÓ ÜZEMELTETÉSE AZ ELEKTROMOS BERENDEZÉSEK MEGHIBÁSODÁSA ESETÉN | . 31                 |
|   | 6.2                  | Hibaüzenetek                                                                 | . 33                 |
|   |                      |                                                                              |                      |

5

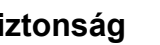

# A készülék adatai

# 1.1 Alkalmazási terület

Az AMADOS III-D fedélzeti számítógép az AMAZONE ZA-M műtrágyaszóróhoz kapcsolva kijelző-, ellenőrző- és vezérlő készülékként alkalmazható.

# 1.2 Gyártó

AMAZONEN-Werke, H Dreyer GmbH & Co. KG, Postfach 51, D-49202 Hasbergen-Gaste.

# 1.3 Megfelelőségi nyilatkozat

Az AMADOS III-D megfelel az EMV előírás 89/336/EWG követelményeinek.

#### 1.4 A megrendeléshez szükséges adatok

Az alkatrészek megrendelésénél tüntesse fel az AMADOS III-D készülékszámát.

SW . A biztonságtechnikai követelmények csak akkor teljesíthetők, ha javítás esetén csak eredeti AMAZONE alkatrészeket alkalmaznak. Egyéb alkatrészek használata esetén az azokból bekövetkező károkért a gyártó nem vállal felelősséget!

# 1.5 Jelölés

A típusmegjelölés a készüléken található.

Ĩ Az összes jelölés eredetiséget igazol, ezért azokat megváltoztatni vagy felismerhetetlenné tenni tilos!

6

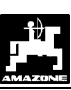

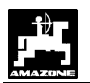

### 1.6 Rendeltetésszerű használat

Az **AMADOS III-D** rendeltetésszerű használata kizárólag kijelző-, ellenőrző- és vezérlő készülékként való alkalmazást jelent.

Bármely más irányú használat nem számít rendeltetésszerű használatnak. Az ebből adódó személyi és anyagi károkért a gyártó semmiféle felelősséget nem vállal. A felelősség kizárólag a felhasználót terheli.

A rendeltetésszerű használathoz hozzátartozik a gyártó használati-, üzemeltetési- és karbantartási előírásainak betartása, valamint kizárólag **eredeti alkatrészek** használata.

Az **AMADOS III-D** készüléket csak olyan személy kezelheti, üzemeltetheti és tarthatja karban, akit ezzel megbíztak és megfelelő munkavédelmi oktatásban részesült.

Az idevonatkozó balesetvédelmi előírásokat, valamint az egyéb általánosan ismert biztonságtechnikai-, munkaegészségügyi- és közúti közlekedési szabályokat be kell tartani.

Annak ellenére, hogy készülékeinket nagy gondossággal állítjuk elő, a rendeltetésszerű használat esetén sem zárhatók ki eltérések a szórásnormában. Ezt például a következők okozhatják:

- A kiszórt műtrágya és vetőmag eltérő összetétele (pl. szemméret eloszlás, fajlagos sűrűség, szemalak, csávázás).
- Sodródás.
- Eltömődés vagy boltozódás (pl. idegen szemek, zsákmaradványok, nedves műtrágya, stb.)
- Terepegyenetlenségek.
- Kopó alkatrészek elhasználódása (pl. adagoló szerkezet, stb.)
- Külső behatás miatti károsodás.
- Nem megfelelő hajtómű fordulatszám és haladási sebesség.
- Helytelenül felszerelt szórótárcsa (pl. fel vannak cserélve).
- A gép helytelen beállítása (nem megfelelő felszerelés, a szórási táblázat figyelmen kívül hagyása).

Minden használat előtt, valamint használat közben is győződjön meg készüléke helyes működéséről és az adagolóberendezés kielégítő szórási pontosságáról.

Minden olyan kártérítési igényt elutasítunk, ahol a kár nem magán az **AMADOS III-D** készüléken keletkezett. Továbbá, nem vállalunk felelősséget a szórási hibákból adódó járulékos károkért. Az **AMADOS III-D** készülék önkényes átalakítása további károkhoz vezethet, amelyekért a szállítót semmiféle felelősség nem terheli.

# 2 Biztonság

A kezelési utasítás olyan alapvető utasításokat tartalmaz, amelyeket a beépítésnél, üzemeltetésnél és a karbantartásnál figyelembe kell venni. Ezért ezt a használati utasítást a kezelő használat és üzembehelyezés előtt feltétlenül olvassa el és tartsa mindig kéznél.

A használati utasításban szereplő valamennyi biztonsági utasítást a lehető legpontosabban kövessen és tartson be.

# 2.1 Veszélyek a biztonsági előírások figyelmen kívül hagyása esetén

A biztonsági előírások figyelmen kívül hagyása

- személyi, vagy akár környezeti és gépkárokat is okozhat;
- valamennyi kártérítési igény elvesztéséhez vezethet.

Az előírások figyelmen kívül hagyása részletesen például a következő veszélyeket jelentheti:

- A nem rögzített munkaszélesség személyi sérüléshez vezethet.
- A gép fontos funkcióinak meghibásodása.
- Az előírt karbantartási módszerek érvénytelenné válnak.
- Személyi sérülés veszélye mechanikai vagy kémiai hatás következtében.
- A hidraulikaolaj szivárgása környezeti károkat okozhat.

# 2.2 A gépkezelő oktatása

A készüléket csak olyan személy kezelheti, üzemeltetheti és tarthatja karban, akit ezzel megbíztak és megfelelő munkavédelmi oktatásban részesült.

# 2.3 A használati utasítás jelölései

## 2.3.1 Általános veszély szimbóluma

Általános veszély szimbólummal (DIN 4844-W9 biztonsági előírása) vannak megjelölve a használati utasításban található olyan biztonsági előírások, amelyek figyelmen kívül hagyása személyi sérüléshez vezethet.

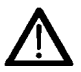

### 2.3.2 Figyelmeztetés szimbólum

Figyelmeztetés szimbólummal vannak megjelölve azok a biztonsági utasítások, amelyek figyelmen kívül hagyása károkat okozhat a gépben, illetve annak funkcióiban.

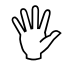

### 2.3.3 Javaslat szimbólum

Az olyan gépre jellemző különlegességekre hívja fel a figyelmet, amelyek betartása a gép kifogástalan működését garantálja.

(F

2.4 Utólag beépített elektromos és elektronikus berendezések és/vagy alkatrészek biztonsági utasításai

A gép olyan elektronikus alkatrészekkel és szerkezeti elemekkel van felszerelve, amelyek elektromágneses kisugárzása más készülékek működését befolyásolhatja. Az ilyen hatások személyi sérülésekhez vezethetnek a következő biztonsági utasításokat figyelmen kívül hagyása esetén:

A gépbe utólag beépített elektromos és elektronikus berendezések és/vagy szerkezeti elemek esetén a fedélzeti hálózatba való csatlakoztatásnál a felhasználónak saját felelősségére meg kell vizsgálnia, hogy a beépítés nem okozott zavart a járműelektronikában vagy egyéb szerkezeti elemben.

Mindenek előtt arra kell ügyelni, hogy az utólag beépített elektromos és elektronikus alkatrészek megfelelnek-e a mindenkor érvényes EMV 89/336/EWG előírásainak és el vannak-e látva a CE jelöléssel.

Az utólag beépített mobil kommunikációs rendszereknek (pl. rádió, telefon) az alábbi kiegészítő követelményeknek kell megfelelniük:

Csak az érvényes helyi előírásoknak megfelelő (pl. BZT – német érvényesség) készülékek építhetők be.

A készüléket szilárdan kell rögzíteni.

A hordozható vagy mobil készülékek járművön belüli használata csak szilárdan illesztett külső antennához való csatlakozás esetén megengedett.

Az adót ne a járműelektronika közelébe építse be.

Az antenna szakszerű beépítésénél ügyelni kell az antenna és a jármű alváza közötti jó testelésre.

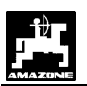

A kábelezésnél és a beépítésnél vegye figyelembe a készülék max. áramfelvételét és a gyártó által beépített vezetékek terhelhetőségét.

# 2.5 Biztonsági előírások az üzembehelyezéskor

SW2

Az elektromos berendezéseken végzett munka, illetve a traktoron, vagy a munkagépen történő bármilyen hegesztési munka előtt vegye le az AMADOS III-S valamennyi csatlakozóját.

# 3 Termékleírás

#### Az AMADOS III-D

- A készülék a szórási mennyiséget [kg/ha] a haladási sebesség függvényében vezérli. A tolózárak helyzete 2 állító motor segítségével változtatható.
- A kiszórt mennyiséget a műtrágya tömegmérése során meghatározott anyagjellemzők függvényében vezérli.
- Kijelzi a kiszórt és a maradék mennyiséget [kg]ban.
- Lehetővé teszi a szórási mennyiség változtatását 10%-os lépcsőkben (mindkét tolózárnál együttesen és külön-külön is).
- Kijelzi a pillanatnyi haladási sebességet [km/h].
- Kijelzi a megmunkált részterületet [ha].
- Eltárolja az adott időszak alatt megművelt összes terület nagyságát [ha]

A mikroszámítógép – az eszköz központi alkatrésze – egy memóriával és egy lítium elemmel van felszerelve. A bevitt és a kiértékelt eredmények kikapcsolt elektromos hálózat esetén is kb. 10 évre a készülékben tárolódnak. Ezek a legközelebbi bekapcsolásnál ismét rendelkezésre állnak.

# 3.1 Funkciók

Az **AMADOS III-D** egy 6 számjegyű kijelzővel (3.1/1) rendelkezik. A gép munkahelyzetében a kijelzőn az alábbiak láthatók:

- a pillanatnyi haladási sebesség (3.1/2) [km/h]ban,
- a kiszórt mennyiséget (3.1/3) [kg/ha]-ban,
- a működést ellenőrző elemeket (3.1/4 Ábra), pl. a "jobb" illetve a "bal" tolózár nyitott állását.

A kijelző bal szélén két kiegészítő szimbólum található. A függőleges nyíl (3.1/5 Ábra) a műtrágya kalibráló út során jelenik meg. Az ez alatt lévő körnek (3.1/6 Ábra) haladás közben villognia kell, ami azt jelenti, hogy a terület- és a megtett út érzékelő szenzorok jelei eljutnak az **AMADOS III-D**-hez.

A beállított szórási mennyiség névleges értéke a szórási művelet alatt változtatható a két tolózárnál **együttesen és külön-külön** is.

Az **együttes** szórási mennyiség változtatáshoz mindkét tolózárnál használja a <u>+</u> és <u>y</u> gombokat (3.1/7). Valamely gomb egyszeri megnyomásával a szórási mennyiség +10%-kal, illetve –10%-kal változik meg.

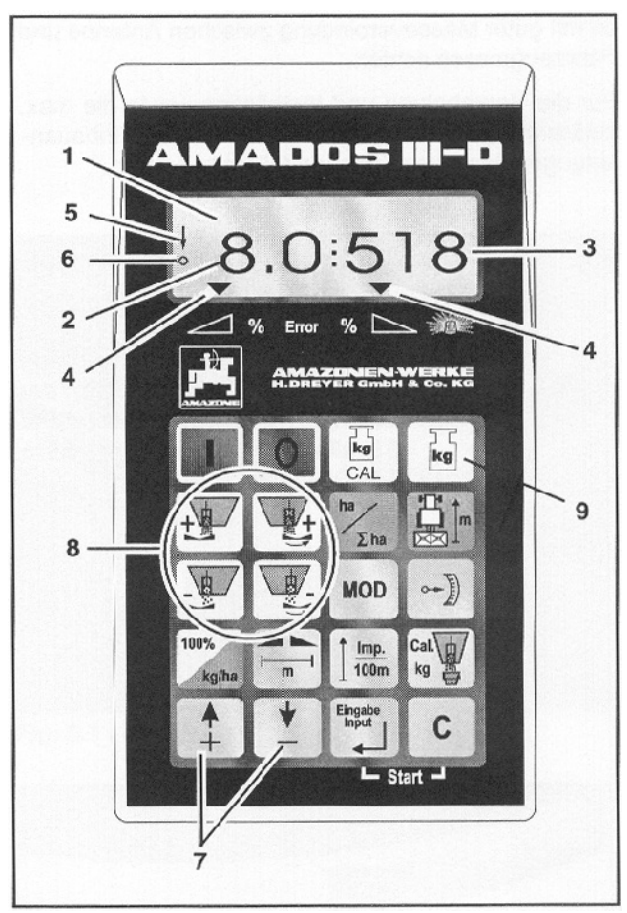

#### 3.1 Ábra

A jobb és a bal tolózárak egymástól független, szórási külön-külön mennyiség beállításához és 🖳 használja a 🖽 gombokat a bal tolózárhoz, + és gombokat pedig a jobb tolózárhoz \ 由/ (3.1/8). Valamely gomb egyszeri megnyomásával a mindenkori tolózár szórási mennyisége +10%-kal, illetve -10%-kal változtatható. A beállított és a névleges kiszórási mennyiség százalékos eltérése a megjelenik kijelzőn.

A **gomb** segítségével (3.1/9) bármikor kijelezheti a betöltött és a kiszórt anyag mennyiségét.

| A fóliázott billentyűzet a következő területekből áll: |   |                                 |  |  |
|--------------------------------------------------------|---|---------------------------------|--|--|
| Piros                                                  | = | készülék be/ki kapcsolása       |  |  |
| Sárga                                                  | = | beviteli billentyűk(a gépadatok |  |  |
| -                                                      |   | bevitele)                       |  |  |
| Zöld                                                   | = | funkcióbillentyűk               |  |  |

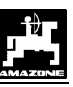

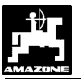

### 3.1.1 Munkakijelző

Amint valamelyik tolózár kinyílik, az **AMADOS III-D** érzékeli, hogy a gép munkahelyzetben van és a kijelző a munkahelyzet üzemmódra azaz "munkakijelzőre" vált.

A munkakijelző

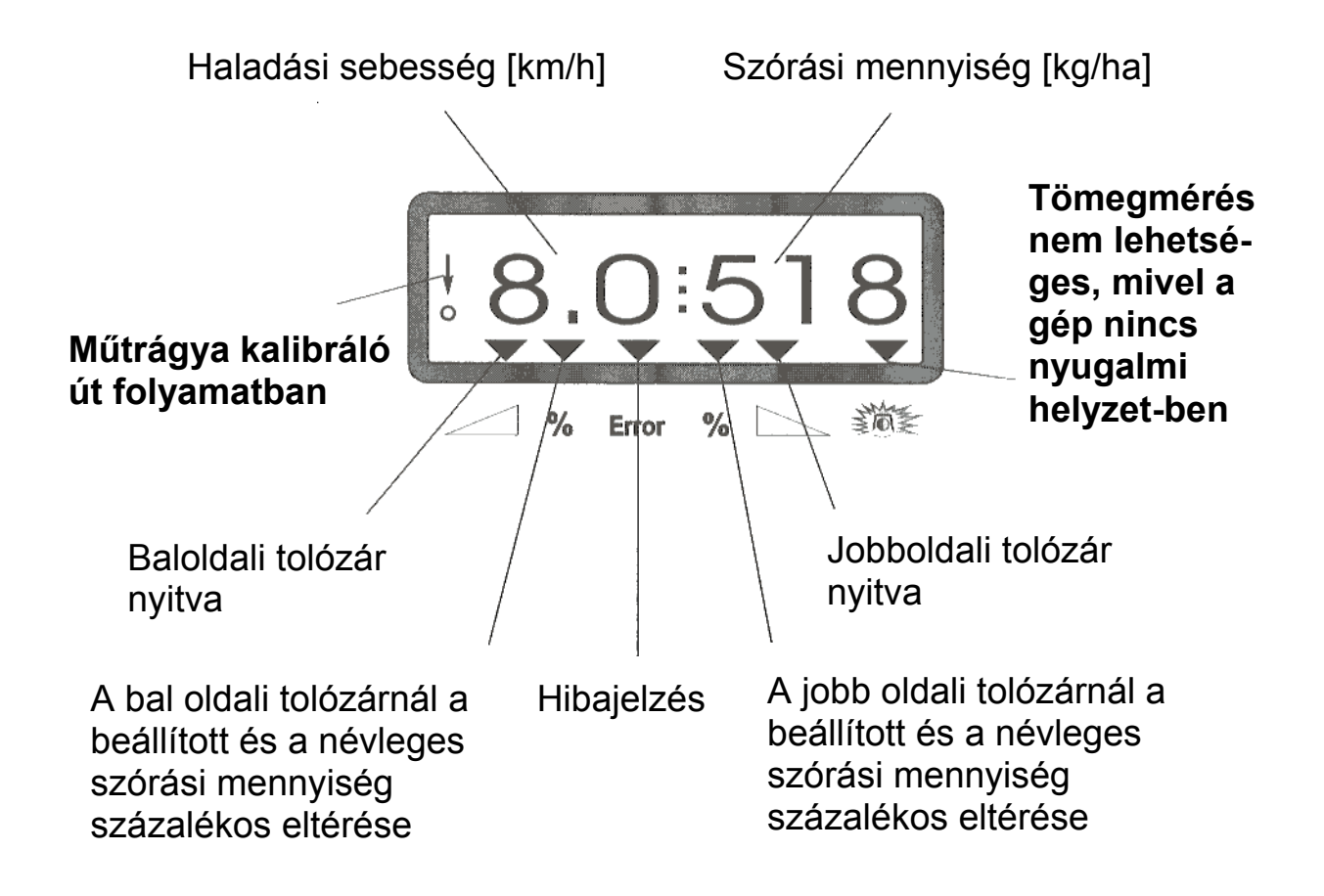

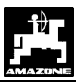

# 3.2 Gombok ismertetése

#### 3.1 táblázat: Gombok ismertetése

| Gomb                                 | ZG-M                                                     | Go | omb                 | ZG-M                                                                    |
|--------------------------------------|----------------------------------------------------------|----|---------------------|-------------------------------------------------------------------------|
|                                      | Bekapcsolás                                              |    | MOD                 | Üzemmód kiválasztása.                                                   |
| 0                                    | Kikapcsolás                                              |    |                     | Az indító motor impulzusainak száma.                                    |
| kg<br>CAL                            | Mérőcellák kalibrálása.                                  | 10 | )0%<br>kg/ha        | Névleges érték megadása.                                                |
| kg                                   | Betöltött/kiszórt mennyiség                              | F  | з <mark>Т</mark>    | Munkaszélesség [m].                                                     |
|                                      | Bal oldali tolózár szórási<br>mennyiségének növelése     |    | <u>Imp.</u><br>100m | Az útérzékelő talajfüggő<br>impulzusszáma egy 100 m-es<br>mérőszakaszon |
|                                      | Jobb oldali tolózár szórási<br>mennyiségének növelése    |    | K9<br>CAL           | Műtrágya kalibrálási tényező                                            |
| ha<br><u> </u> <u> </u> <u> </u> Lha | Területszámláló [ha]                                     |    | +                   | A kijelzett érték növelésére<br>szolgáló beviteli billentyű.            |
|                                      | Rész-szakasz [m] / műtrágya<br>kalibráló út              |    | ▲                   | A kijelzett érték csökkentésére<br>szolgáló beviteli billentyű.         |
|                                      | Bal oldali tolózár szórási<br>mennyiségének csökkentése  | Ei | ngabe<br>nput       | Ezzel a billentyűvel kell zárni minden adatbevitelt.                    |
|                                      | Jobb oldali tolózár szórási<br>mennyiségének csökkentése |    | С                   | Javító billentyű.                                                       |

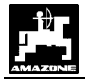

# 4 Üzembehelyezés

## 4.1 Készülék be- / kikapcsolása

Az AMADOS III-D a gomb megnyomásával

kapcsolható be, a **O** gombbal pedig ki.

A bekapcsoláskor néhány másodperc elteltével megjelenik a számítógép program üzembe helyezésének dátuma.

Ügyeljen arra, hogy az állító motor a hajtómű állító kart megközelítőleg "0" helyzetbe vigye (a skálák nem mérvadók).

Ha a tápfeszültség 10 Volt alá esik, pl. a traktor indításánál, a számítógép önműködően kikapcsol. Ezután a számítógépet a fent ismertetett módon újra kell indítani.

# 4.2 Gépspecifikus értékek

Az **AMADOS III-D** készülékhez szükséges gépspecifikus beviteli értékek

- közvetlenül kiválaszthatók a jilletve gombok segítségével, vagy
- kalibrálással meghatározhatók.

A illetve a gomb első lenyomására a kijelzőn az érték a kívánt irányba ugrik előre vagy hátra. A gomb ismételt lenyomásával ugyanakkor az érték folyamatosan fut a gomb felengedéséig.

A illetve a gombok segítségével, vagy a próbamenettel bevitt összes értéket mindig a gombbal kell nyug-tázni és eltárolni.

A gépre jellemző adatokat a munka megkezdése előtt – a megadott sorrendben – a megfelelő gombokkal ellenőrizni kell, esetleg újra be kell állítani, vagy próbamenettel meg kell határozni. A gépre jellemző már kiválasztott adatok a készülék memóriájában maradnak.

### 4.2.1 Géptípus és gépfelszerelés

- A géptípussal és a gépfelszereléssel kapcsolatos adatokat ("1"-től "6"-ig üzemmódok) csak kihúzott gépcsatlakozó mellett állítsa be.
- 1. Kihúzott gépcsatlakozó mellett kapcsolja be az AMADOS III-D-t.
- A kijelzőn először a program üzembe helyezésének dátuma jelenik meg. Az ezt követő kb. 10 másodpercnyi időtartamban adatbevitel nem lehetséges. Ekkor önműködően a "13" sz. hibaüzenet jelenik meg. Kb. 15 másodpercnyi várakozás után választható ki az "1" üzemmód.

"13" sz. hibaüzenet a kijelzőn

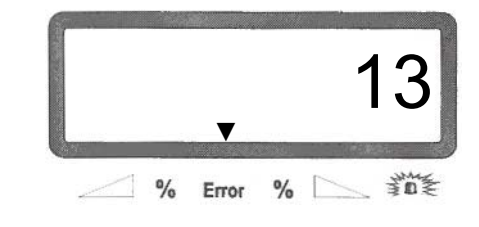

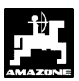

#### 2. "1" üzemmód, a géptípus kiválasztása

Az "1" üzemmódban a "géptípus" kód alatt válassza ki a mindenkori gép típusát

- Tartsa lenyomva a gombot, és nyomja meg egyidejűleg a MoD gombot is, oldva ezzel a "kódolás" bevitelt.
- Nyomja meg a MOD gombot (esetleg többször is) és válassza ki az "1" üzemmódot.

A kijelző az "1" üzemmód kiválasztása után

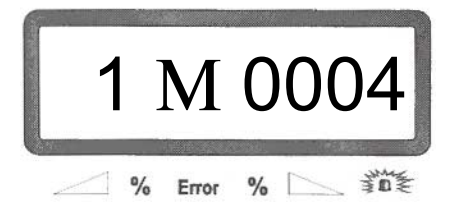

Az első számjegy a kiválasztott "1" üzemmódot jelöli, a második a kiválasztott géptípus kódját – amely műtrágyaszóró esetén "0004".

- Nyomja meg a gombot, amely után a kiválasztott "0004"-es érték eltárolódik, így a nem szándékos változtatás elkerülhető.

#### 3. "2-5" üzemmódok

M.

A 2 - 5 üzemmódoknak nincs szerepe a műtrágyaszórásnál, így azok kiválasztására illetve megváltoztatására nincs szükség.

#### 4. "6" üzemmód, közepes munkasebesség

Az **AMADOS III-D**-nek szüksége van a "közepes munkasebesség" értékére, a "műtrágya kalibrálás" műveletéhez.

- Tartsa lenyomva a c gombot, és nyomja meg a Mod gombot is ezzel egyidejűleg, oldva ezzel a "közepes munkasebesség" bevitelt.
- Nyomja meg a MOD gombot (esetleg többször is) és válassza ki a "6" üzemmód.

A kijelző a "6" üzemmód kiválasztása után

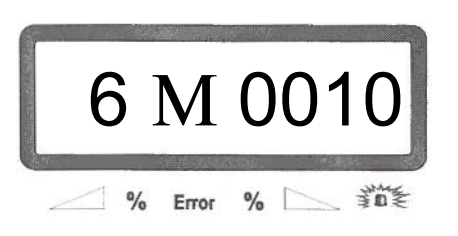

Az első számjegy a kiválasztott "6" üzemmódot jelöli, a második a közepes munkasebességet [km/h]-ban, pl. "0010"-t 10 km/h esetén.

- A , illetve gombokkal válassza ki a kijelzőn a közepes munkasebesség kívánt értékét, pl. 10 km/h esetén "0010".
- Nyomja meg a bombot, amely után a kiválasztott "0010"-es érték eltárolódik, így a nem szándékos változtatás elkerülhető.
  - 5. Kapcsolja ki az AMADOS III-D-t, majd kapcsolja össze a gépcsatlakozóval.
  - 6. Kapcsolja be ismét az AMADOS III-D-t.

# 4.2.2 Szórási mennyiség

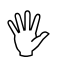

A szórási mennyiség kívánt értékét csak álló jármű mellett állítsa be.

- 100% Nyomja meg a kg/ha gombot.
- gombok segítségével válasz-A és sza ki a kijelzőn a szórási mennyiség kívánt értékét [kg/ha]-ban, pl. 350 kg/ha szórási mennyiség esetén "350".

#### A szórási mennyiség értéke a kijelzőn

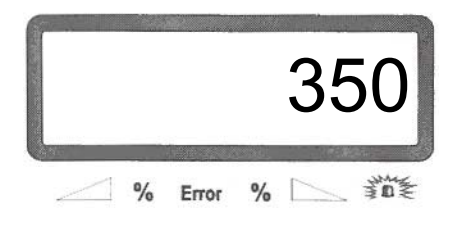

- Nyomja meg a gombot. Ezzel a kiválasztott "350"-es értéket eltárolhatja.
- Nyomja meg ismét a gombot és ellenőrizze az eltárolt értéket. A kijelzőn a "350"-es számnak kell megjelennie.
- (P A szórási mennyiség műtrágyaszórás közben +/-10%-os lépcsőkben változtatható (lásd: 4.3.2 fejezet).
- (P 1000 kg feletti kiszórt mennyiség esetén az ezres helyértéket a gép már nem jelzi ki.

## 4.2.3 Munkaszélesség

A megmunkált terület kiszámításához az AMADOS III-D-nek szüksége van a munkaszélesség értékére. Ehhez a munkaszélességet a következő módon állíthatja be:

- Nyomja meg a gombot.
- gombok segítségével válassza és Α
- ki a kijelzőn a kívánt munkaszélesség értékét [m]-

ben, pl. 20 m munkaszélesség esetén "20.00".

A munkaszélesség értéke a kijelzőn

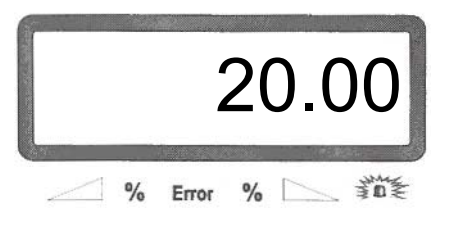

- Nyomja meg a gombot. Ezzel a kiválasztott értéket eltárolja.
- Nyomja meg ismét a gombot és ellenőrizze az eltárolt értéket. A kijelzőn a megadott értéknek kell megjelennie, pl. "20.00".

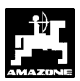

### 4.2.4 Útérzékelők kalibrálása

A tényleges haladási sebesség meghatározásához az **AMADOS III-D**-nek szüksége van a "Imp./100m" kalibrálási tényezőre, amelyet az "X" érzékelő ad le az **AMADOS III-D**-nek a 100 m-es próbamenet alatt.

Az "Imp./100m" kalibrálási érték nem lehet kevesebb "250"-nél, különben az AMADOS III-D nem fog előírásszerűen működni.

Az "Imp./100m" kalibrálási érték megadása kétféleképpen történhet:

- az "Imp./100m" értéke ismert és a billentyűzet segítségével kiválasztható;
- az "Imp./100m" értéke nem ismert és meghatározása próbamenettel történik.

Mivel az "Imp./100m" kalibrálási értéke talajfüggő, egymástól erősen eltérő talajtípusoknál ajánlatos a kalibrálási értéket próbamenet során meghatározni.

- 1. Az "Imp./100m" értéke ismert
- Nyomja meg (álló járműnél) a <sup>100m</sup>
   gombot.
- Válassza ki a illetve gombok segítségével az ismert "Imp./100m" értékét.
- Nyomja meg a gombot, így a készülék eltárolja a megadott kalibrálási értéket.
- Nyomja meg még egyszer a imp imp
- SWY

#### Ha eltérés van

- a szórási mennyiség és a ténylegesen kiszórt műtrágyamennyiség között,
- az AMADOS III-D által közölt és kijelzett, megművelt terület és a ténylegesen megművelt terület között, akkor a 100 méteres mérőszakaszra vonatkozó kalibrálási tényezőt újra meg kell határozni. (lásd még: 4.2.4 fejezet 2. pont).

### 2. Az "Imp./100m" értéke nem ismert

 a szántóföldön mérjen le pontosan 100 m hosszú mérőszakaszt. Jelölje meg a mérőszakasz kezdetét és végét.

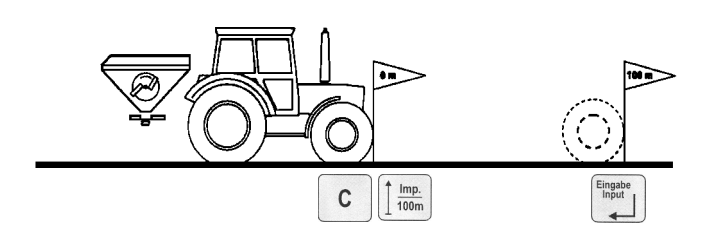

- vigye a járművet a kiindulási helyre.
- nyomja meg a C gombot, tartsa lenyomva és nyomja meg egyidejűleg a
- hajtson végig a mérőszakaszon a kezdetétől pontosan a végéig (indulásnál a számláló értéke "0"-ra vált). A kijelző folyamatosan mutatja az aktuális impulzusokat.

# W

# A kalibráló út alatt semmilyen gombot se nyomjon meg.

Kijelző a kalibrálás alatt

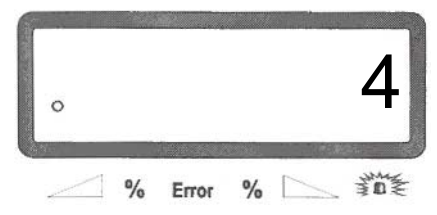

- 100 m után álljon meg. A kijelző ekkor az érzékelt impulzusok számát mutatja.
- Nyomja meg a gombot és ellenőrizze a megadott értéket. A kijelzőn a megadott értéknek (Imp./100m) kell megjelennie.
- Nyomja meg még egyszer a gombot és ellenőrizze az eltárolt értéket. A kijelzőn a beállított értéknek (Imp./100m) kell megjelennie.

W

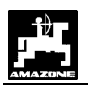

#### 4.2.5 A műtrágyaszóró mérlegének tárázása

A műtrágyaszóró gyárilag tárázva van, ami azt jelenti, hogy a kijelzőn üres műtrágyatartály esetén "0" kg jelenik meg.

A műtrágyaszóró üres tömege pl. szennyeződések vagy egyéb tartozékok felszerelésével megváltozhat, ezért tárázást rendszeresen ellenőrizni kell, és adott esetben újra el kell végezni.

A tárázás akkor megfelelő, ha üres műtrágyaszóró esetén a kijelző "0" kg műtrágyatömeget mutat.

#### 1. Α kiszórandó tömegének műtrágya ellenőrzése

kg gombbal ellenőrizhető a betöltött műtrágya Α mennyisége.

Nyomja meg egyszer a **kg** gombot és a betöltött mennyiséget a készülék kg-ban kijelzi, pl. 10 kg.

A betöltött műtrágya tömege a kijelzőn

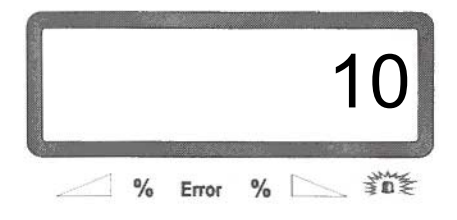

Helyes tárázás esetén a készülék "0"-t jelez ki. Amennyiben nem ez az érték jelenik meg, akkor a bemérést újra el kell végezni.

#### 2. Tárázás

Tartsa nyomva a ezzel egyidejűleg a С bmbot. és nyomja le gombot is. kg

Kijelző tárázáskor

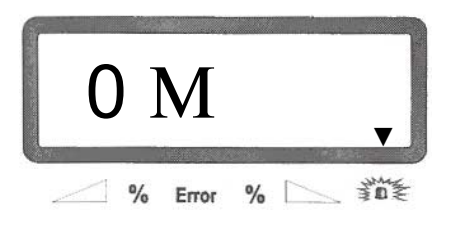

Amennyiben nyíl világít a figyelmeztető lámpa felett, akkor a műtrágyaszóró nincs nyugalmi helyzetben. A mérlegen állandó mérési érték csak nyugalmi helyzetben érhető el.

Várjon, amíg a figyelmeztető lámpa felett kialszik gombot a nyíl, majd nyomja meg a а tárázás rögzítéséhez.

| Ha a  | Eingabe<br>Input | gombot a nyíl eltűnése előtt nyomja meg, |
|-------|------------------|------------------------------------------|
| akkor | a "15"           | hibaüzenet jelenik meg.                  |

"15" hibaüzenet a kijelzőn

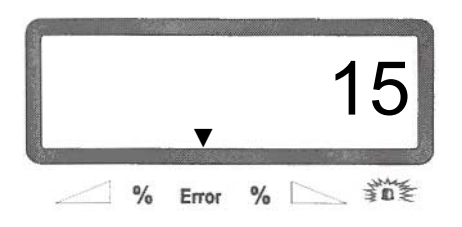

A hibaüzenet 3 másodperc múlva ismét eltűnik. Ezután nyomja meg újra a gombot.

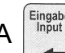

gomb lenyomása után a kijelző átvált.

Kijelző állapota kalibráláskor

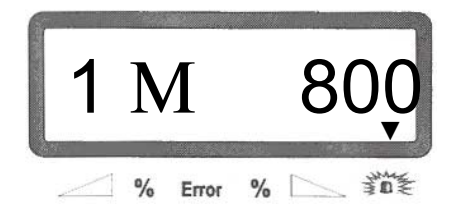

A kalibrálásból a kg gomb lenyomásával léphet ki.

S Ne nyomja meg a

gombot!

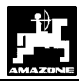

- 4.3 Üzembehelyezés a szántóföldön
- Valamennyi adatbevitelt az előzőekben ismertetett módon kell elvégezni.

### 4.3.1 A műtrágya kalibrálása

- A műtrágyaszóró gép csak akkor működik megfelelően, ha a műtrágya minőségi jellemzője – különösen a folyási tulajdonsága – pontosan be van állítva.
- Ez a folyási tulajdonság a műtrágya rövid tárolása alatt is változhat.
  - Ezért a műtrágyaszóró gép minden használata előtt kalibrálja a kiszórandó műtrágyát.

Akkor is ajánlatos kalibrálni, ha a szórásnorma több mint 50%-al megváltozik.

A műtrágyára jellemző kalibrálási tényező kalibráló úttal határozható meg.

A kalibráló úttal egyenértékű

- a kalibráló tényező tetszőleges felvétele. Ismeretlen műtrágyára ez az érték 1.00 lehet (lásd 4.3.1.1 fejezet),
- kalibráló tényező meghatározása leforgatási próbával (lásd 4.3.1.2 fejezet).

#### 4.3.1.1 Kalibráló út tetszőleges kalibrálási tényezővel

Kalibráló útnál a gép mindig a legutoljára felvett kalibrálási tényezőt alkalmazza.

| A legutoljára eltárolt kalibrálási tényező a |  |
|----------------------------------------------|--|
| gombbal íratható ki a kijelzőre.             |  |

Az érték megváltoztatásához használja a

gombokat.

Az új értéket a

gombbal tárolhatja el.

gombot

### Startfunkció elindítása álló járműnél:

Tartsa lenyomva a egyidejűleg nyomja meg a

c gombot is.

és

- A startfunkció elindítása az előző művelet önműködően megszakítja. Az utolsó művelet adatai elvesznek!
- Amennyiben a figyelmeztető lámpa felett kialudt a nyíl, tartsa lenyomva a combot, és ezzel egyidejűleg nyomja le a gombot is.

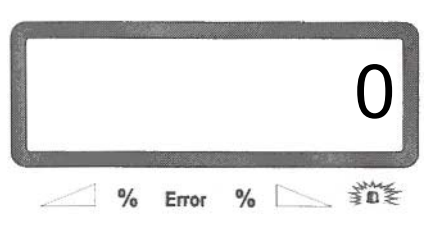

A kijelző állapota a műtrágya kalibrálása közben

Ha a gombot a nyíl eltűnése előtt nyomta meg, akkor, a "15" sz. hibaüzenet jelenik meg.

"15" sz. hibaüzenet a kijelzőn

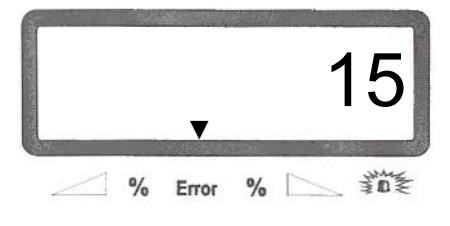

A hibaüzenet három másodperc múlva eltűnik.

Ezután nyomja meg újra a C és Empombokat. Ekkor a kijelzőn megjelennek a műtrágya kalibrálásával kapcsolatos információk.

A kalibráló út alkalmával legalább 200 kg műtrágyát kell kiszórni.

Induláskor a munkakijelző jelenik meg.

A kalibráló út alatt a kijelző bal szélén egy nyíl látható.

Kijelző a kalibráló út során

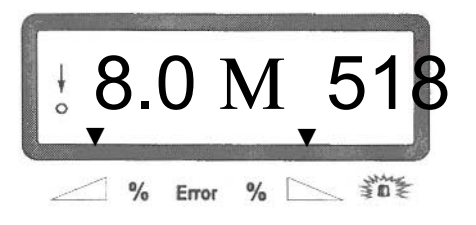

AMADOS III-D 03.00

co d

ezzel

és a

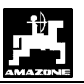

gombbal a kiszórt és a gépben maradt műtrágya mennyisége ellenőrizhető.

A gomb egyszeri megnyomása után a készülék a műtrágyaszóró gépben maradt műtrágya mennyiségét jelzi ki kg-ban, pl. 318 kg.

A maradék mennyisége a kijelzőn

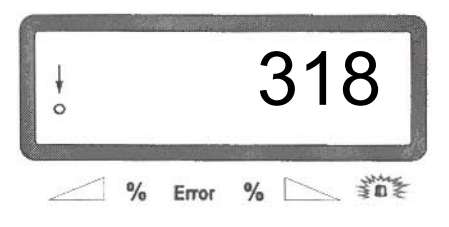

A gomb másodszori megnyomására a kiszórt mennyiség jelenik meg kg-ban, pl. 200 kg. Ez a kijelző bal szélén lévő "A" betűről ismerhető fel.

A kiszórt mennyiség a kijelzőn

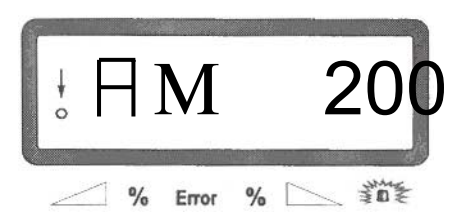

A kijelző néhány másodperc múlva munkakijelzőre vált vissza.

Amennyiben a gép kiszórta a 200 kg-t, a bal szélen lévő nyíl villogni kezd. A kalibráló utat ez előtt félbeszakítani nem szabad.

()

#### Állítsa le a traktort és a műtrágyaszórót egy vízszintes helyre!

A traktor álló helyzetében, és a figyelmeztető lámpa feletti nyíl kikapcsolását követően:

Tartsa nyomva a C gombot, és nyomja le a gombot is ezzel egyidejűleg.

A kijelzőn ekkor megjelenik a kiszámított kalibrálási tényező pl. 1.00.

A kalibrálási tényező a kijelzőn

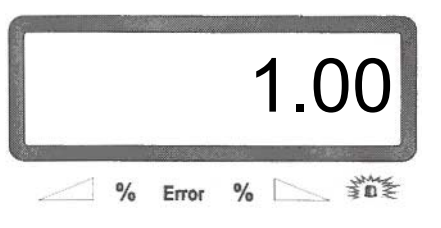

Ha a gombot a nyíl kikapcsolása előtt nyomja meg, a "15" sz. hibaüzenet jelenik meg.

A "15" sz. hibaüzenet a kijelzőn

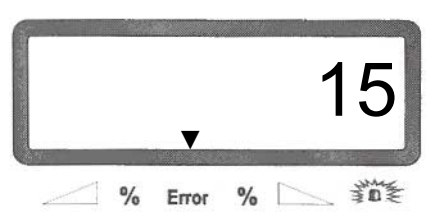

A hibaüzenet három másodperc múlva eltűnik.

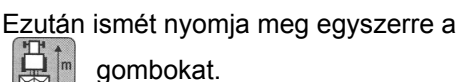

gombokat.

és

С

Ekkor a kijelzőn megjelenik a kiszámított kalibrálási tényező.

A kalibrálási tényező reális értéke 0.70 és 1.50 között van. Amennyiben a kalibrálási tényező értéke ettől jelentősen eltér, akkor nyomja meg a С gombot. A kalibrálási tényezőt a gép ekkor nem veszi át.

Ismételje meg a kalibráló utat.

Amennyiben elfogadja kiszámított kalibrálási а gombot. tényezőt, nyomja meg a

Az adatbevitel után folytatható a rendes műtrágyaszórás.

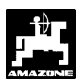

#### 4.3.1.2 Kalibráló út leforgatási próbával meghatározott kalibrálási tényezővel

Először határozza meg a kalibrálási tényezőt leforgatással:

A pontos kalibrálás előfeltételei:

- a <u>kalibrálás előtt</u> adja meg a kívánt szórási mennyiséget és munkaszélességet,
- legyen megfelelő mennyiségű műtrágya a tartályban.

M

A <u>kalibrálásnál</u> az AMADOS III-D-nek <u>megadott szórási mennyiség értéke nem</u> haladhatja meg a 4.1 Táblázat "Kalibrálásnál megadható legnagyobb szórási mennyiségek 8 km/h sebességnél [kg/ha]" oszlopban levő, munkaszélességtől függő értékét.

4.1 Táblázat: Kalibrálásnál megadható legnagyobb szórási mennyiségek 8 km/h sebességnél [kg/ha] a munkaszélesség függvényében

| Munkaszélesség<br>[m] | Kalibrálásnál megadható<br>legnagyobb szórási<br>mennyiségek 8 km/h |
|-----------------------|---------------------------------------------------------------------|
|                       | sebességnél [kg/ha]                                                 |
| 10                    | 2400                                                                |
| 12                    | 2000                                                                |
| 15                    | 1600                                                                |
| 16                    | 1520                                                                |
| 18                    | 1350                                                                |
| 20                    | 1220                                                                |
| 21                    | 1160                                                                |
| 24                    | 1010                                                                |
| 27                    | 900                                                                 |
| 28                    | 870                                                                 |
| 30                    | 810                                                                 |
| 32                    | 760                                                                 |
| 36                    | 680                                                                 |

#### A kalibrálás folyamata:

A műtrágya kalibrálását a – menetirány szerinti bal oldali kiömlő nyíláson végezze el. Ehhez

- vegye le a bal oldali szórótárcsát.
- állítsa fel a kiömlőnyílás alatti felfogó tartályt (vegye figyelembe a ZA-M használati utasítását!).

A műtrágya kalibrálását álló járművön lehet végrehajtani, mivel a számítógépnek csak arra az információra van szüksége, hogy a kiömlőnyíláson mennyi műtrágya folyik ki másodpercenként. Indítsa el a kalibrálási műveletet. Ehhez tartsa nyomva a meg a C gombot is.

A kijelzőn most a "0" jelenik meg.

A kijelző a műtrágya kalibrálás kezdetén

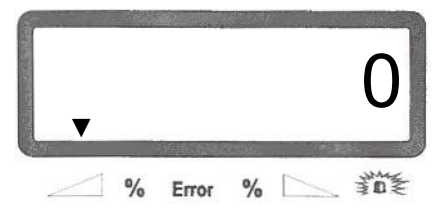

- Járassa a traktort bekapcsolt TLT-vel a névleges (540 ford./perc) fordulatszámon, és nyissa ki a bal oldali tolózárat.
- A kijelzőn megjelenik a tolózár nyitásának időpontja.
- Legalább 30 másodperc múlva zárja le a tolózárat.

A tolózár nyitva tartási ideje tetszés szerint változtatható, de nem lehet 30 másodpercnél kevesebb. Nagy szórási mennyiség esetén nagyobb felfogó tartályt helyezzen a kifolyónyílás alá.

- A tolózár zárása után a kijelző átvált.

A kijelző a tolózár zárása után

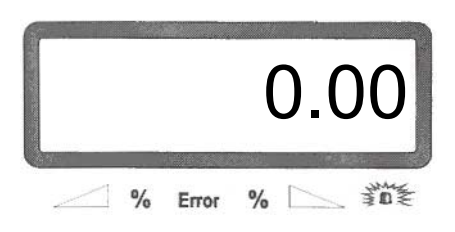

- Mérje le a felfogott műtrágya mennyiségét (vegye figyelembe a vödör tömegét).

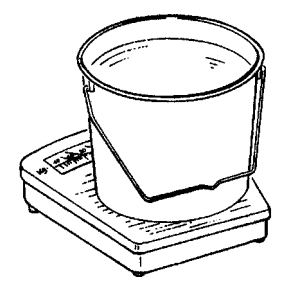

WN

- Az alkalmazott mérlegnek 100 g pontossággal kell tudnia mérni. A nagyobb pontatlanság eltérést okoz a tényleges szórási mennyiségben.
  - A műtrágya súlyát a 📫 illetve 📕 gombok-

kal vigye be a számítógépbe, pl. 2,5 kg esetén "2.50".

Nyomja meg a gombot és ellenőrizze az értéket.

Az **AMADOS III-D** kiszámítja az adott műtrágya fajtára, a szórási mennyiségre és a munkaszélességre jellemző kalibrálási tényezőt.

Ez az érték a gomb megnyomásával íratható ki a kijelzőre.

 A kalibrálás befejezése után szerelje ismét vissza a szórótárcsát.

Ha a kalibrálásnál a beállított szórási mennyiség értéke meghaladja a 4.1 Táblázatban szereplő határértéket (ezek az értékek 8 km/h haladási sebesség mellett érvényesek), akkor a következő a teendő:

#### Például:

| Munkaszélesség:             | 24 m       |
|-----------------------------|------------|
| Kívánt kiszórási mennyiség: | 1300 kg/ha |

Ez a 24 m-es munkaszélességhez tartozó kalibrálási értéket (1010 kg/ha) túllépte (4.1 Táblázat).

- A kalibrálási művelet megkezdése előtt a szórási mennyiség kalibrálási értékét 1300 kg/ha-ról meg kell változtatni a táblázatban megadott 1010 kg/ha értékre.
- Így a kalibrálási műveletet a "Kalibrálási művelet" szerint elvégezte.
- A kalibrálás elvégzése után adja meg a kiszórási mennyiség kívánt értékét, amely ez esetben 1300 kg/ha.

Mivel a megadott határértékek csak 8 km/h haladási sebesség mellett érvényesek, változtassa meg a közepes haladási sebességet a "6" üzemmód alatt. Végül – mint az a 4.3.1.1 fejezetben olvasható – végezze el a kalibráló utat.

### 4.3.1.3 A kalibráló út megszakítása

- <u>A kalibráló út megszakításhoz tartsa lenyomva a</u>
  - **C** gombot, majd egyidejűleg nyomja meg a gombot is.\_\_\_\_
- Végül nyomja meg a C gombot. Ekkor a kijelzőn az előző kalibrálási tényező jelenik meg.
- Újabb kalibráló úthoz nyomja meg egyszerre a
   C és gymente gombokat (lásd 4.3.1.1 fejezet).

#### 4.3.2 Eltérések a kiszórt és a névleges értékek között

Amennyiben a kiszórt mennyiség eltér a névleges értéktől, akkor kijelzőn a "16" hibaüzenet jelenik meg. Ennek oka lehet pl. egy eltömődött tolózárnyílás is.

A "16"sz. hibaüzenet a kijelzőn

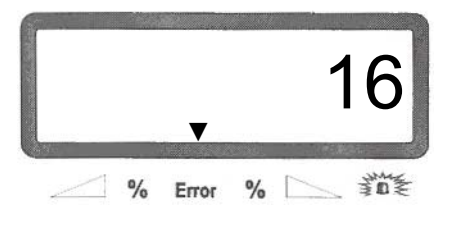

- Szüntesse meg a hibaforrást, pl. a tisztítsa meg a tolózár nyílását.
- Ismételje meg a műtrágya kalibrálását!

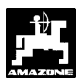

#### 4.3.3 Műtrágya utántöltés

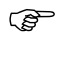

Állítsa le a traktort és a műtrágyaszórót egy vízszintes helyre!

| Amennyiben a figyelme   | zteté | j lámpa | felett | kialudt a |
|-------------------------|-------|---------|--------|-----------|
| nyíl, tartsa lenyomva a | С     | bot,    | és     | ezzel     |
| egyidejűleg nyomja le a |       | ( kg    | gorr   | nbot is.  |

Kijelző a műtrágya utántöltés közben

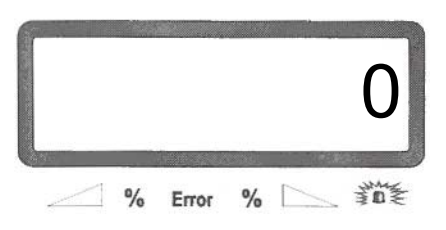

Ha a gombokat a nyíl eltűnése előtt nyomta meg, a "15" sz. hibaüzenet jelenik meg.

#### A "15" sz. hibaüzenet a kijelzőn

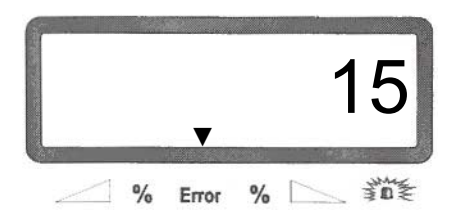

A hibaüzenet három másodperc múlva eltűnik.

Ezután ismét nyomja meg együtt a C és gombokat.

Töltse fel a műtrágyatartályt. A kijelzőn megjelenik az éppen feltöltött mennyiség.

Nyomja meg a gombot. Ezzel az utántöltött mennyiséget hozzáadja a maradék mennyiséghez.

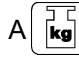

gomb megnyomásával kijelezheti a tartályban összesen lévő műtrágya mennyiségét.

#### 4.3.4 A startfunkció elindítása

A munka megkezdése előtt indítsa el a startfunkciót a Eingabe Input

gombokkal és a gép munkakész - Start-

állapotba kerül. Ehhez:

tartsa lenyomva az "Eingabe" gombot, majd egyidejűleg nyomja meg a "C" gombot is.

#### (B A memória részterület számláló regisztere lenullázódik.

- A TLT fordulatszámot állítsa 540 ford./perc-re (ha nem áll más a szórási táblázatban a munkaszélesség beállítására vonatkozóan).
- Indítsa el a gépet és nyissa ki a tolózárat.
- (B Amint valamely tolózár kinyílt, a kijelző munkakijelzésre vált. A kijelzőn a pillanatnyi haladási sebesség [km/h] és a pivllanatnyilag kiszórt mennyiség [kg/ha] jelenik meg.

Munkakijelző

W

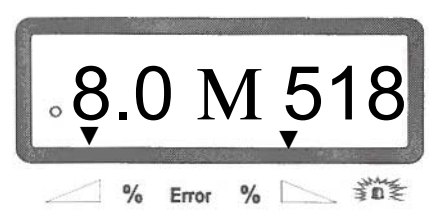

#### 4.3.5 A szórási mennyiség megváltoztatása műtrágyaszórás közben

Műtrágyaszórás közben a szórási mennyiség névleges értékét a tolózáraknál együttesen és külön-külön is változtatni lehet.

- 100% (P kg/ha gomb egyszeri lenyomásával a Α megváltoztatott szórási mennyiség az előzőleg beállított névleges értékre áll vissza.
  - A szórási mennyiség 50%-nál nagyobb mértékű változása estén ajánlatos a kalibrálást ismét végrehajtani.

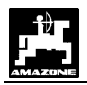

#### 4.3.5.1 A szórási mennyiség együttes megváltoztatása mindkét tolózárnál

 Nyomja meg a sé s hookat. A gombok egyszerre történő lenyomásakor mindkét tolózárnál együtt változik a szórási mennyiség +10%, illetve –10%-os lépésközökben. A kiválasztott és a névleges szórási mennyiség százalékos eltérése a kijelzőn látható.

Kijelző az együttes szórási mennyiség megváltoztatása után

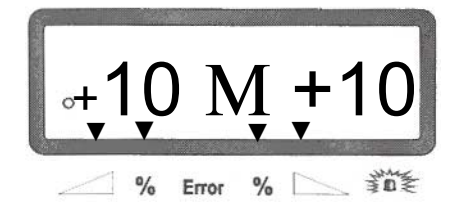

A kijelző kb. 10 másodperc múlva a munkakijelzőre vált vissza.

#### 4.3.5.2 Szórási mennyiség beállítása a jobb és a bal tolózárnál egymástól függetlenül

Nyomja meg a , illetve , illetve

Kijelző a jobb oldali tolózár szórási mennyiségének megváltoztatásakor (+10%)

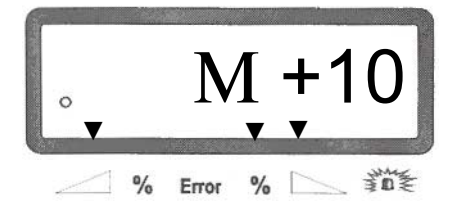

Ē

A kijelző kb. 10 másodperc múlva a munkakijelzőre vált vissza.

#### 4.3.6 Alacsony szórásnorma, pl. zöldtrágya- és lucerna magvak esetén

M

Az 50 kg/ha-nál kisebb szórásnorma esetén a kifolyónyílás kis keresztmetszete kedvezőtlenül hat a kiszórt anyag folyási tulajdonságaira, ami a szórási mennyiségben is eltérésekhez vezethet.

#### 4.3.6.1 Az angol perje kiszórása

Példa:Angol perjeSzórásnorma:34 kg/haMunkaszélesség:12 mHaladási sebesség:10 km/hSzórási táblázatból:"27"-estolózárállás

**4.2 Táblázat: "Angol perjére vonatkozó szórási beállítások"** Részlet a szórási táblázatból

| Ango                             | Angol perje 0,51 kg/l                                                |                                                                      |                 |                 |                 |  |
|----------------------------------|----------------------------------------------------------------------|----------------------------------------------------------------------|-----------------|-----------------|-----------------|--|
| · állása                         | 10                                                                   | 12                                                                   |                 |                 |                 |  |
| Tolózár                          | km/h<br>8 10 12                                                      | km/h<br>8 10 12                                                      | km/h<br>8 10 12 | km/h<br>8 10 12 | km/h<br>8 10 12 |  |
| 25<br>26<br>27<br>28<br>29<br>30 | 25 20 16<br>39 31 26<br>52 41 35<br>64 51 43<br>79 63 53<br>96 77 64 | 21 16 14<br>33 26 22<br>43 34 29<br>53 42 35<br>66 52 44<br>80 64 53 |                 |                 |                 |  |

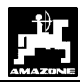

Angol perje kiszórásánál kérjük, végezze el az alábbi kalibrálási lépéseket:

- Lapozza fel a szórási táblázat KAS 27% N gran. BASF szórási mennyiség beállítására vonatkozó részét.
- 4.3 Táblázat: A KAS 27% N gran. BASF szórási mennyiségei Részlet a szórási táblázatból

| KAS 2<br>Agroli<br>KAS 2<br>KAS 2<br>NP és<br>NPK 1<br>NPK-1 | KAS 27% gran. BASF; Hydro; DSM; Kemira;<br>Agrolinz1,06 kg/lKAS 27% gran. Ø3,36 mm SCHZ Lovosice CZ1,04 kg/lKAS 27% gepr. Ø2,76 mm NET IRL1,03 kg/lNP és NPK fajtájú gran. BASF1,13 kg/lNPK 15-15-15 gran. Ø3,65 mm Combilinz Agrolinz1,11 kg/lNPK-1 12-19-19 gran. Ø2,81 mm SCHZ Lovosice CZ1,05 kg/l |                                           |                                          |                                       |                                       |  |  |
|--------------------------------------------------------------|----------------------------------------------------------------------------------------------------|-------------------------------------------|------------------------------------------|---------------------------------------|---------------------------------------|--|--|
| zárállás                                                     | 20                                                                                                    | 21                                        | 24                                       | 27                                    | 28                                    |  |  |
| Toló                                                         | km/h                                                                                                    | km/h                                      | km/h                                     | km/h                                  | km/h                                  |  |  |
|                                                              | 8 10 12                                                                                                    | 8 10 12                                   | 8 10 12                                  | 8 10 12                               | 8 10 12                               |  |  |
| 24<br>25                                                     | 119 95 79<br>133 107 89<br>119 99                                                                                                    | 113 91 76<br>127 102 85<br>142 113 94     | 99 79 66<br>111 89 74<br>124 99 83       | 88 71 59<br>99 79 66<br>110 88 73     | 85 68 57<br>95 76 63<br>106 85 71     |  |  |
| (27)<br>29                                                   | 165 132 110<br>162 146 121<br>200 160 134                                                                                                    | 157 126 105<br>176 139 116<br>191 153 127 | 137 110 92<br>152 121 101<br>167 134 111 | 122 98 81<br>135 108 90<br>148 119 99 | 118 94 79<br>130 104 87<br>143 114 95 |  |  |
| 30                                                           | 219 175 146                                                                                                    | 209 167 139                               | 183 146 122                              | 162 130 108                           | 157 125 104                           |  |  |
| 31                                                           | 239 191 160                                                                                                    | 228 182 152                               | 199 160 133                              | 177 142 118                           | 171 137 114                           |  |  |
| 32                                                           | 260 208 173                                                                                                    | 248 198 165                               | 217 173 144                              | 193 154 128                           | 186 149 124                           |  |  |
| 33                                                           | 282 225 188                                                                                                    | 268 215 179                               | 235 188 156                              | 209 467 139                           | 201 161 134                           |  |  |
| 34                                                           | 304 243 203                                                                                                    | 289 232 193                               | 253 203 169                              | 225 180 150                           | 217 174 145                           |  |  |
| 35                                                           | 327 262 218                                                                                                    | 311 249 208                               | 272 218 182                              | 252 194 161                           | 233 187 156                           |  |  |
| 36                                                           | 351 280 234                                                                                                    | 334 267 223                               | 292 234 195                              | 260 208 173                           | 250 200 167                           |  |  |
| 37                                                           | 375 300 250                                                                                                    | 357 286 238                               | 312 250 208                              | 278 222 185                           | 268 214 178                           |  |  |
| 38                                                           | 400 320 266                                                                                                    | 381 305 254                               | 333 266 222                              | 296 237 197                           | 285 228 190                           |  |  |
| 39                                                           | 425 340 283                                                                                                    | 405 324 270                               | 354 283 236                              | 315 252 210                           | 304 243 202                           |  |  |
| 40                                                           | 451 361 301                                                                                                    | 429 344 286                               | 376 301 250                              | 334 267 223                           | 322 285 215                           |  |  |
| 41                                                           | 477 382 318                                                                                                    | 454 364 303                               | 398 318 365                              | 353 283 236                           | 341 273 227                           |  |  |
| 42                                                           | 504 403 336                                                                                                    | 480 384 320                               | 420 336 280                              | 373 298 249                           | 360 288 240                           |  |  |
| 43                                                           | 531 454 354                                                                                                    | 505 404 337                               | 442 354 295                              | 393 314 262                           | 379 303 253                           |  |  |
| 44                                                           | 558 446 372                                                                                                    | 531 425 354                               | 465 372 310                              | 413 331 275                           | 398 319 266                           |  |  |
| 45                                                           | 585 468 390                                                                                                    | 557 446 371                               | 488 390 325                              | 433 347 289                           | 418 334 279                           |  |  |
| 46                                                           | 612 490 408                                                                                                    | 583 467 389                               | 510 408 340                              | 454 363 302                           | 437 350 292                           |  |  |
| 47                                                           | 640 512 427                                                                                                    | 610 488 406                               | 533 427 356                              | 474 379 346                           | 457 366 305                           |  |  |
| 48                                                           | 667 534 445                                                                                                    | 636 509 424                               | 556 445 371                              | 494 396 330                           | 477 381 318                           |  |  |
| 49                                                           | 695 556 463                                                                                                    | 662 529 441                               | 579 463 386                              | 515 412 343                           | 496 397 331                           |  |  |
| 50                                                           | 722 578 481                                                                                                    | 688 550 459                               | 602 481 401                              | 535 428 357                           | 516 413 344                           |  |  |
| 51                                                           | 749 599 500                                                                                                    | 714 571 476                               | 624 500 416                              | 555 444 370                           | 535 428 357                           |  |  |
| 52                                                           | 776 621 517                                                                                                    | 739 594 493                               | 647 517 431                              | 575 460 383                           | 554 443 370                           |  |  |
| 53                                                           | 803 642 535                                                                                                    | 764 411 510                               | 669 525 446                              | 594 476 396                           | 573 459 382                           |  |  |

- Keresse ki a 20 m-es munkaszélességre és 8 km/h sebességre vonatkozó oszlopot. Olvassa le az így meghatározott oszlop és a "27"-es tolózárállás sorának metszéspontjában levő értéket (angol perjére vonatkozó szórási mennyiség 34 kg/ha): "165" [kg/ha].
- Nyomja meg a gombot és a jilletve gombokkal válassza ki a kijelzőn a "12"-es számjegyet (angol perjére 12 m munkaszélesség). Nyomja meg a gombot, amivel eltárolhatja ezt az értéket.

4. Álló járműnél nyomja meg a kulta gombot, majd

a illetve gombokkal válassza ki a kijelzőn a "165" [kg/ha] szórási mennyiséget. A

gomb megnyomása után a "165"-ös kiválasztott érték eltárolódik.

Nyomja meg még egyszer a gombot, ezzel ellenőrizni tudja a megadott értéket. A kijelzőn a "**165**"-ös számjegynek kell megjelennie.

**A kalibrálás menete fűmag esetén** (vegye figyelembe a 4.3.1 fejezetet):

- Tartsa lenyomva a gombot, és egyidejűleg nyomja meg a gombot, így a kalibrálási folyamat elindul. A kijelzőn "0" jelenik meg.
- Járassa a traktort bekapcsolt TLT-vel névleges fordulatszámon (540 ford./perc) és nyissa ki a baloldali tolózárat legalább 30 másodpercig.
- 7. Mérje le a felfogott fűmag mennyiségét.
- A fűmag mennyiségét a jilletve gombok segítségével adja meg a számítógépnek, pl. 0,5 kg esetén "0.50"-t.

Nyomja meg a

| )      |         |
|--------|---------|
| Ingabe |         |
| mpu.   | aombot. |
|        | 3       |

Az **AMADOS III-D** ekkor kiszámítja a fűmagra és a munkaszélességre jellemző kalibrálási értéket, amelyet a gomb lenyomása után ír ki a kijelzőre.

- 9. A kívánt fűmag szórási mennyisége (34 kg/ha) az előbbiekben ismertetett módon adható meg.
- 10. Szerelje vissza a baloldali szórólapot.

munka-

M.

### Funkcióbillentyűk és használatuk a kiszórás alatt

kiszórás alatt a kívánt értéket az alábbi Α funkcióbillentyűk 10 másodperces nyomva tartásával lehet kiíratni a kijelzőre. Ezután az AMADOS III-D önműködően visszakapcsol a "munkakijelzéshez".

#### 4.3.7.1 Területszámláló

#### 1. Területszámláló – részterületre

gomb egyszeri megnyomására A készülék a a "startfunkció" elindítása utáni megművelt terület nagyságát jelzi ki [ha]-ban.

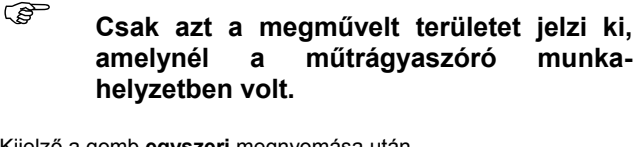

Kijelző a gomb egyszeri megnyomása után

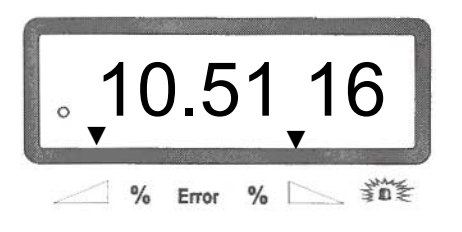

#### Területszámláló – teljes területre 2.

gomb **másodszori** megnyomása után a A teljes területet jelzi ki a készülék, például egy időszakra, [ha]-ban.

Kijelző a gomb másodszori megnyomása után

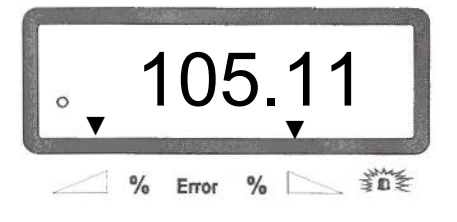

#### 2.1 memória teljes-terület számláló Α rekeszének nullázása

területszámláló teljes területre vonatkozó А memóriarekeszének nullázásával ez az érték "0"-ra állítódik.

C gombot, és nyomja meg Tartsa lenyomva a egyidejűleg a gombot is, majd engedje fel.

Nullázás után az AMADOS III-D összes (!!!) tárolt adata elveszik. Ezért előtte valamennyi fontos adatot feltétlenül jegyezzen fel.

#### 3. Kézi váltás "munkakijelzésre"

gomb háromszori lenyomásával a kijelző azonnal "munkakijelzésre" vált.

#### 4.3.7.2 Rész-szakasz számláló

rész-szakasz számláló А meghatározza а fordulókban megtett úthosszt.

A részszakasz számláló indításához nyomja meg gombot. а

A kijelzőn a gomb megnyomása után megjelenik a megtett, folyamatosan aktualizált út hossza [m]-ben. A munkahelyzetbe való visszatérés után a részszakasz számláló 10 másodperc múlva önműködően eltűnik a kijelzőről.

Kijelző a részszakasz számláló gomb megnyomása után

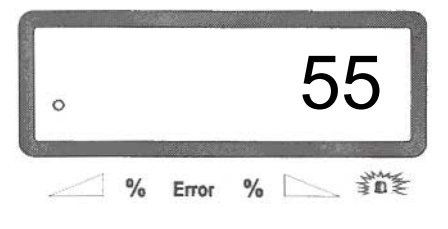

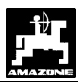

#### 4.3.7.3 A betöltött/kiszórt mennyiség kijelzése

A betöltött és a kiszórt műtrágya mennyisége a

gombbal ellenőrizhető.

 A gomb egyszeri megnyomásával a készülék a betöltött mennyiséget jelzi ki kg-ban, pl. 863 kg.

Betöltött mennyiség a kijelzőn

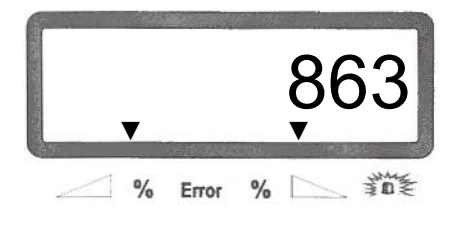

 A gomb másodszori megnyomásával a készülék a kiszórt mennyiséget jelzi ki kg-ban, pl. 0 kg.

Kiszórt mennyiség a kijelzőn

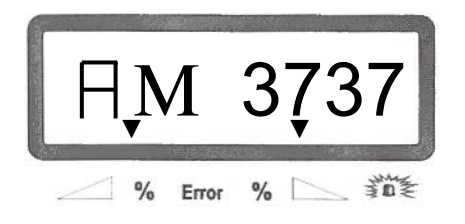

A betöltött és a kiszórt mennyiség a kijelző bal oldalán látható "A" betű segítségével különböztethető meg egymástól.

A "A" a kiszórt mennyiséget jelenti!

# 4.4 A tartály kiürítése

- Álló jármű mellett kapcsolja be a hidraulikus munkahengereket.
- Tartsa lenyomva a sí śś sombokat mindaddig, amíg mindkét tolózár teljesen kinyílik.

# 5 Karbantartás, ápolás

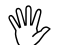

A műtrágyaszóró tisztításánál a tisztítóberendezés magasnyomású vízsugarát ne irányítsa közvetlenül a kábelbemenetekre és a csatlakozóaljzatokra.

 Tisztítás után olajozza meg az adagoló emelőkarjának csuklópontjait.

Az **AMADOS III-D** nem igényel karbantartást. Téli tároláshoz az **AMADOS III-D**-t helyezze temperált helységbe. A le nem fedett csatlakozóaljzatokat védőfedéllel óvja a bejutó portól és nedvességtől.

- A traktoron illetve a készüléken végzett hegesztőmunka előtt húzza ki az AMADOS III-D elektromos csatlakozásait!
- 5.1 Tolózár alapállásának és az állítómotor impulzusszámának ellenőrzése
- A tolózárak alapállása gyárilag úgy van beállítva, hogy az adagoló tolózárak zárt hidraulikus tolózárak esetén az AMADOS III-D bekapcsolása után megközelítően a skála "0" helyzetébe álljanak be.
- A tolózárak alapállásának megváltoztatása csak akkor szükséges, ha
  - az állítómotort kicserélték;
  - a kívánt és a tényleges szórási mennyiség egymástól jelentősen eltér és a kalibrálási hiba, valamint az egyéb hibaokok kizárhatók;
  - a tölcsércsúcsok ürítése nem egyenletes.

#### Előkészítés

- Szerelje fel a traktorra a műtrágyaszóró gépet és az AMADOS III-D tápfeszültség csatlakozóit kapcsolja a traktor hálózatára. A gépcsatlakozót még ne csatlakoztassa.
- A tartályt <u>ne</u> töltse fel műtrágyával.
- Kapcsolja be az AMADOS III-D-t.
  - A gépcsatlakozó legyen kihúzva
  - Az "1" üzemmód alatt ellenőrizze a "0004" kódot, illetve válasszon újat és mentse el.
  - A "6" üzemmód alatt ellenőrizze a közepes munkasebességet, illetve válasszon újat és mentse el.

- Kapcsolja ki az AMADOS III-D-t, és kapcsolja össze a gépcsatlakozóval.
- Kapcsolja ismét be az **AMADOS III-D**-t.
- A szórási mennyiség névleges értékét állítsa 518 kg/ha-ra, és mentse el.
- A munkaszélességet állítsa 20 m-re, és mentse el.
- Az "Imp./100m" kalibrálási értéke megegyezik az "útérzékelő kalibrálásánál" beállított impulzusértékkel. Ez változatlan marad.
- A műtrágya kalibrálási tényezőjét állítsa 1.0-ra, és mentse el.

#### A végrehajtás a következő lépésekből áll

- 1. A tolózár alapbeállításának ellenőrzése
- Nyissa ki a tolózárat.
- Kezdje el a kalibráló utat.
  - Növelje a haladási sebességet, amíg az AMADOS III-D kijelzőjén a következő jelenik meg.

Kalibrálás során a kijelzőn a következőknek kell megjelenni

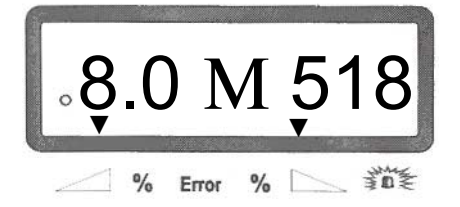

- Ha a kijelzőn a 8.0 [km/h] és az 518 [kg/ha] jelenik meg, kapcsolja ki az AMADOS III-D-t.
- Állítsa meg a traktort, és olvassa le az adagoló tolózár állását a szórásmennyiség állító skáláján.
  - A mutató leolvasó éle mindkét adagoló tolózár helyzeténél 41±1-t kell mutasson.
- A 41±1-es érték csupán irányadó jellegű, a kifolyó nyílás szabad áteresztő keresztmetszete a meghatározó. Az adagoló tolózár szabad kifolyónyílásának legalább 62 mm-nek kell lennie.

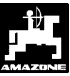

2. A szabad kifolyónyílás mértékének ellenőrzése

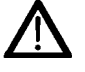

- A tolózár működése közben a kifolyónyílásba nyúlni tilos! Sérülésveszély!
- Nyissa ki a hidraulikus tolózárat.
- Ekkor a beállító idomszernek (5.1/1) (kiegészítő felszerelés) az áteresztő nyílás szabad kifolyónyílásán keresztül lazán betolhatónak kell lennie.

Ellenkező esetben (az áteresztő nyílás szabad keresztmetszete túl nagy vagy túl kicsi), az állítómotor-tartó rögzítését a következő módon állítsa be:

- Lazítsa ki az állítómotor tartójának (5.1/3) rögzítő csavarjait(5.1/2).
- A beállító idomszert (5.1/1) nyomja be a kifolyó nyílásba.
- Az állítómotor tartóját (5.1/3) a beállító idomszerrel ellentétes irányba tolja el és a rögzítő csavarokat (5.1/2) ismét húzza meg.
- Ellenőrizze, hogy a szórási mennyiség beállító skáláján az adagoló tolózár 41-es állását mutatjae. Ellenkező esetben oldja a mutatórögzítést (5.2/1) és a mutató leolvasó élét (5.2/2) vigye a skála 41-es értékére.

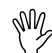

Amennyiben mindkét tolózárnál a leolvasott tolózárállás messze eltér a megadott határértékektől, akkor meghibásodott a vezérlés vagy az állító motor. Ellenőrizze az állító motor impulzusszámát.

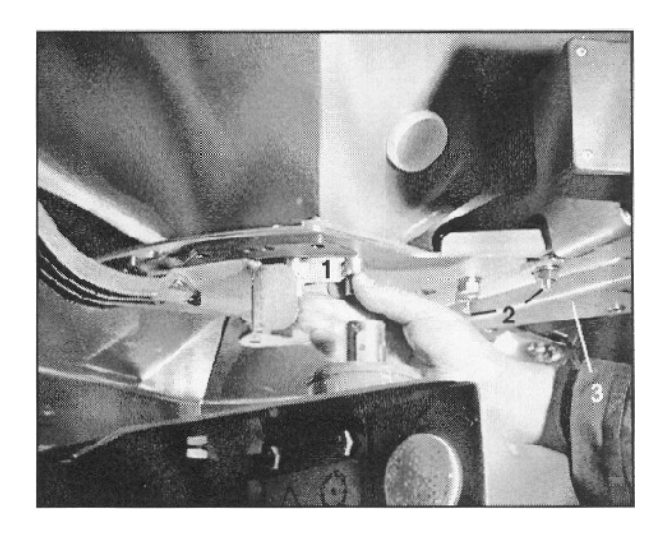

5.1 Ábra

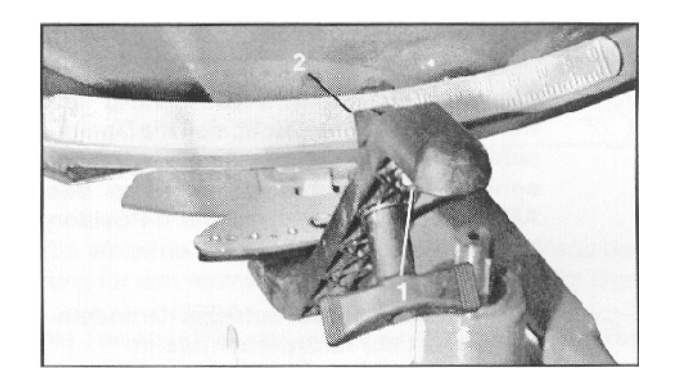

5.2 Ábra

PNV2

SW2

- 3. Az állítómotor impulzusszámának ellenőrzése
- Nyomja meg egyszer a bombot. A most megjelenő impulzusértéknek 1500±15-nek kell lennie. Ez az impulzusérték az állító motor helyzetét jelöli.
- A gomb egyszeri megnyomására a bal oldali állító motor impulzusértéke jelenik meg, másodszori megnyomásra pedig a jobb oldalié.
  - Amennyiben a kijelzett impulzusérték nem a tűrésmezőn belül helyezkedik el, akkor keresse fel külső technikai szolgálatunkat.
  - Amennyiben a kijelzett impulzusérték a tűrésmezőn belül helyezkedik el, akkor ellenőrizze a tolózár alapállását a beállító idomszer segítségével (Rendelési szám: 915018).
  - Amennyiben a gomb megnyomása után nem jelenik meg impulzusérték, akkor hiba van az állító motor jelfelvételénél. Az állító motort ki kell cserélni.

# 5.2 A műtrágyaszóró kalibrálása

A műtrágyaszórót gyárilag kalibrálják.

- A mérőcella hordozócsavarjának beállítása után a szórógépet újra kell kalibrálni.
- Amennyiben az újonnan tárázott műtrágyaszóró feltöltés után nem mutat megfelelő tömeget (vö. kocsimérleg), akkor a műtrágyaszórót újra kell kalibrálni.
- Állítsa le a traktort és a műtrágyaszórót egy vízszintes területre!
- Tartsa lenyomva a gombot, és nyomja meg ezzel egyidejűleg a gombot is.

Nulla mérlegállás a kijelzőn

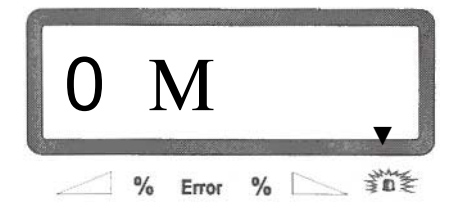

Amennyiben nyíl világít a figyelmeztető lámpa felett, akkor a műtrágyaszóró nincs nyugalmi helyzetben. Állandó mérési eredmény csak nyugalmi helyzetben érhető el.

 Várjon, amíg a figyelmeztető lámpa felett kialszik a nyíl, majd nyomja meg a gombot a nulla-állás elmentéséhez.

Ha a gombot a nyíl eltűnése előtt nyomja meg, akkor a "15" sz. hibaüzenet jelenik meg.

"15" sz. hibaüzenet a kijelzőn

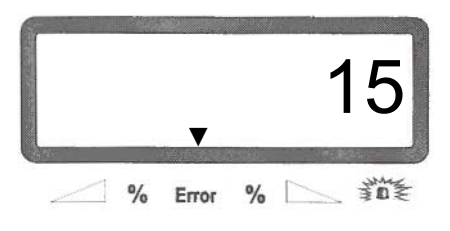

30

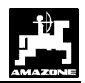

A hibaüzenet 3 másodperc múlva ismét eltűnik. Ezután nyomja meg újra a gombot. A

lenyomását követően a kijelző egy másik üzemmódra vált át.

Kijelző a kalibrálás során

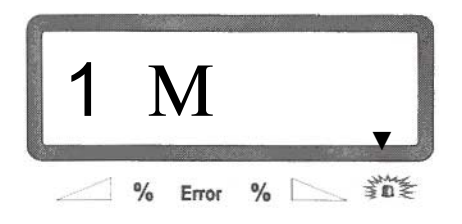

A kalibrálási művelet alatt legalább "800" kg műtrágyát kell kiszórni.

- Töltsön legalább 800 kg műtrágyát a tartályba.
- Állítsa be a betöltött műtrágya mennyiségét a
   és gombokkal.
- Ha elalszik a nyíl a figyelmeztető lámpa felett, nyomja meg a gombot, amivel eltárolhatja a megadott értéket.

Ha a gombot a nyíl eltűnése előtt nyomja meg, akkor a "15" sz. hibajelzés jelenik meg.

A hibajelzés három másodperc múlva eltűnik. Ezután nyomja meg újra a gombot. Az érték elmentése után a kijelző a munkavégzés üzemmódra vált.

A betöltött és a kiszórt mennyiség a mbbal ellenőrizhető.

 A gomb egyszeri megnyomásával a betöltött mennyiség ellenőrizhető kg-ban, pl. 863 kg.

A betöltött mennyiség a kijelzőn

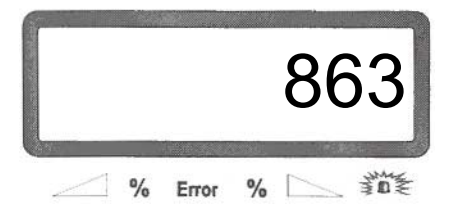

 A gomb másodszori megnyomásával a kiszórt mennyiséget jelzi ki a készülék kg-ban, pl. 0 kg.

A kiszórt mennyiség kijelzése

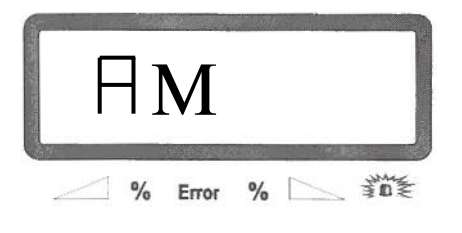

A kijelzőn a betöltött és a kiszórt mennyiség a bal oldalon levő "A" betűben tér el egymástól.

A "A" a kiszórt mennyiséget jelenti!

# 31

# 6 Meghibásodások

# 6.1 A műtrágyaszóró üzemeltetése az elektromos berendezések meghibásodása esetén

Ha az **AMADOS III-D** vagy az elektromos állító motornál olyan meghibásodás lép fel, amely nem szüntethető meg azonnal, a munkát a következőképpen folytathatja:

 Távolítsa el mindkét biztosítókapcsot (6.1/1) egy zégergyűrűfogó segítségével (6.1/2).

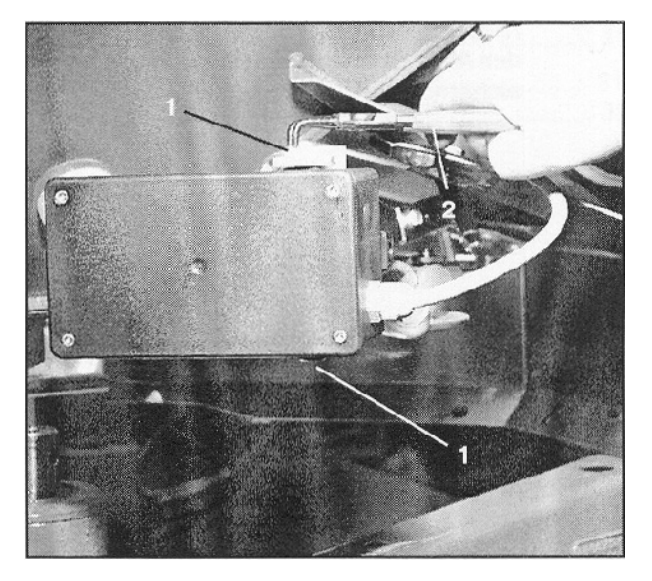

6.1 Ábra

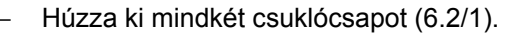

Vegye le az állító motort a motortartóról.

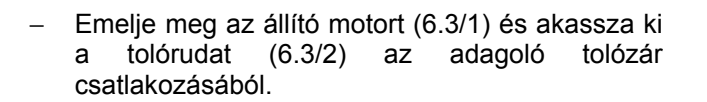

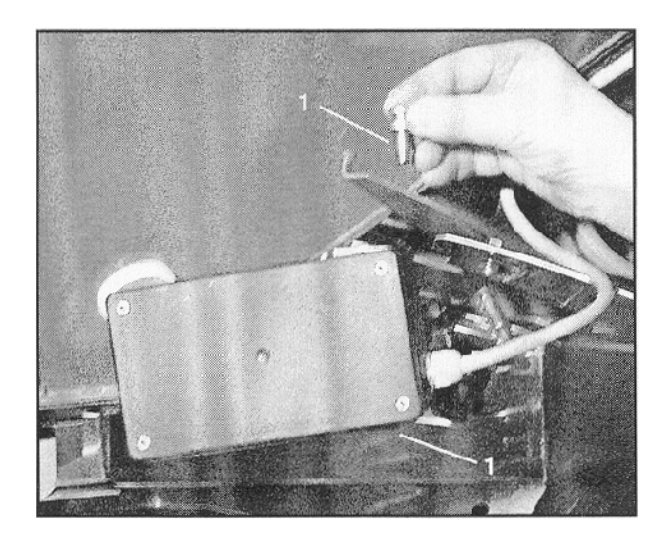

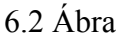

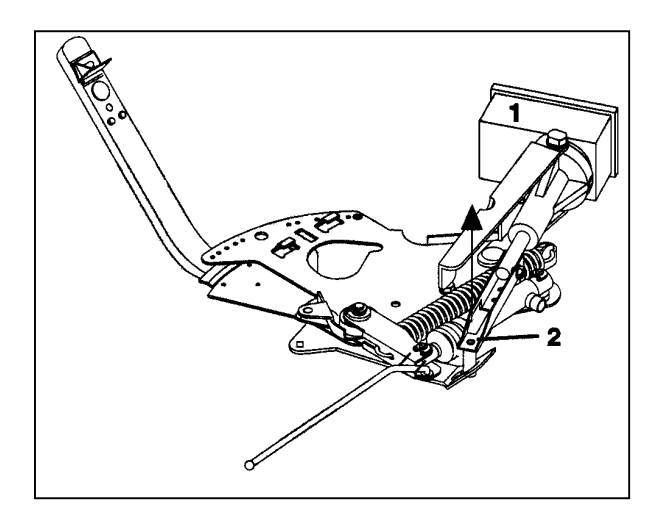

6.3 Ábra

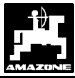

- Kapcsolja az állító motort ismét előírás szerint a motortartóban a kiakasztott tolórúdhoz.
- Rögzítse segédeszközökkel a kiakasztott tolórudat (6.4/1) a hidraulikus munkahengerek munkaterületére való befordulás ellen.

- Szerelje fel az adagoló tolózár karjának (6.5/2) rögzítését (6.5/1) a következő módon:
  - Csavarja ki a szárnyas anyákat (6.5/3).
  - Vegye ki a csavarokat és mindkét alátét lemezt (6.5/4) szerelje (6.6) hátulról (6.5/5) előre(6.5/6).

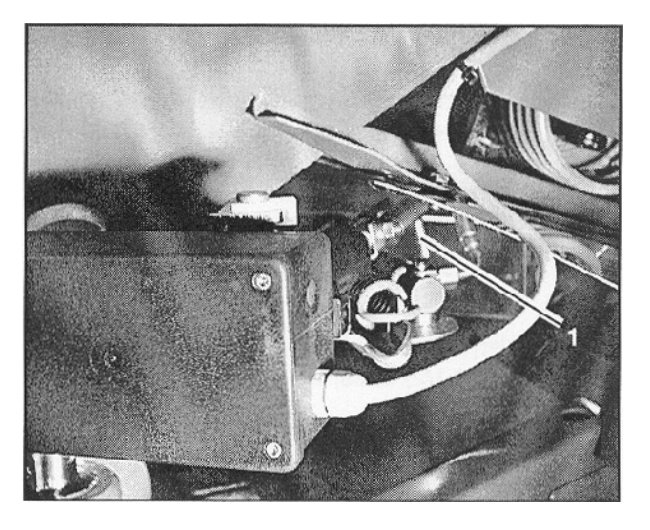

6.4 Ábra

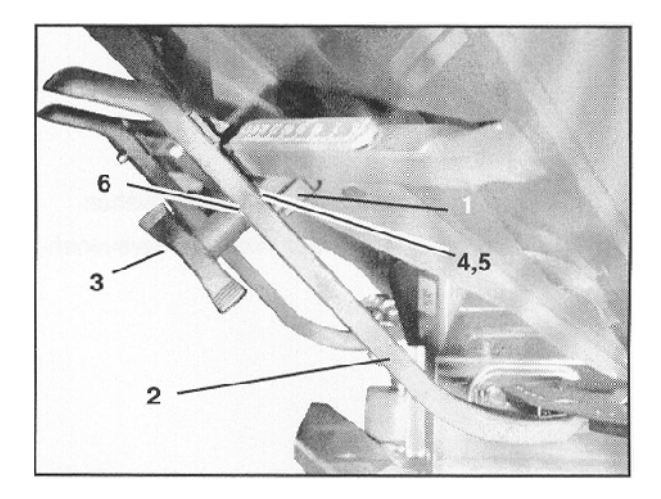

6.5 Ábra

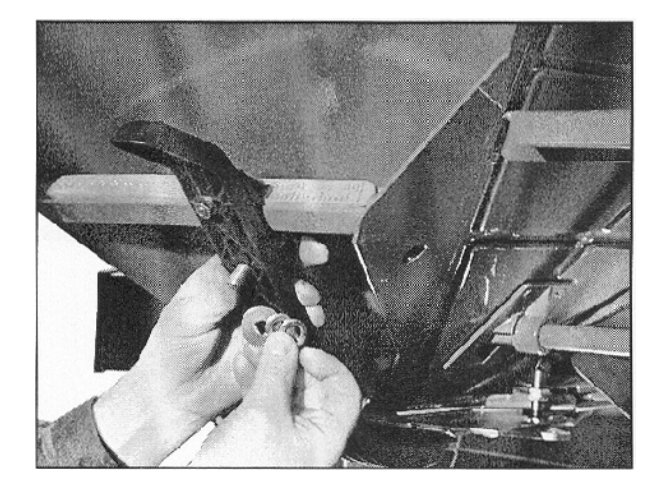

6.6 Ábra

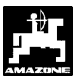

# 6.2 Hibaüzenetek

Az **AMADOS III-D** használata közben a következő hibaüzenetek fordulhatnak elő:

| Hiba száma /                               | Ok                                                                                                    | Elhárítás                                                                                                    |
|--------------------------------------------|----------------------------------------------------------------------------------------------------|----------------------------------------------------------------------------------------------------|
| meghibasodas                               |                                                                                                    |                                                                                                    |
| 10                                         | A szorási mennyiség névleges értéke nem<br>tartható be.                                                                                  | <ul> <li>Ellenőrizze a szórási mennyiség<br/>névleges értékét (lásd: 4.2.2<br/>fejezet).</li> <li>Állítsa be megfelelően a<br/>sebességet.</li> <li>Kapcsolja ki az AMADOS III-D-t,<br/>majd indítsa újra a műveletet (lásd:<br/>4.3.1 fejezet).</li> </ul> |
| 11                                         | Nincs megadva a "szórási mennyiség" értéke.                                                                                              | <ul> <li>Adja meg a szórási mennyiséget<br/>(lásd: 4.2.2 fejezet).</li> </ul>                                                                                                    |
| 12                                         | Nincs megadva a "munkaszélesség" értéke.                                                                                                 | <ul> <li>Adja meg a munkaszélességet<br/>(lásd: 4.2.3 fejezet).</li> </ul>                                                                                                    |
| 13                                         | A bal oldali állítómotor nem reagál.                                                                                                    | <ul> <li>Ellenőrizze a kódolást (lásd: 4.2.1<br/>fejezet).</li> <li>Ellenőrizze az állítómotor<br/>működését, pl. aktiválja a<br/>"magtartály kiürítése" funkciót (lásd:<br/>4.4 fejezet).</li> </ul>                                                       |
| 14                                         | A jobb oldali állítómotor nem reagál.                                                                                                    | <ul> <li>Ellenőrizze a kódolást (lásd: 4.2.1 fejezet).</li> <li>Ellenőrizze az állítómotor működését, pl. aktiválja a "magtartály kiürítése" funkciót (lásd: 4.4 fejezet).</li> </ul>                                                                       |
| 15                                         | Nincs állandó mérési eredmény kalibráláskor (a szórógép nincs nyugalmi helyzetben).                                                      | <ul> <li>Várja meg, amíg a szórógép<br/>nyugalmi helyzetbe kerül, majd<br/>ismételje meg a kalibrálást.</li> </ul>                                                                                                    |
| 16                                         | A szórási mennyiség nagymértékben eltér<br>a névleges értéktől (pl. a tolózár nyílása<br>eltömődött).                                    | <ul> <li>Szüntesse meg a hibaforrást (pl.<br/>tisztítsa meg a tolózár nyílását).<br/>Végül ismételje meg a műtrágya<br/>kalibrálást.</li> </ul>                                                                                                    |
| A készülék<br>nem jelzi ki a<br>területet  | Hiányzik a "munkaszélesség" értéke.<br>Az <b>AMADOS III-D</b> nem ismeri fel a<br>munkahelyzetet.                                        | <ul> <li>Adja meg a munkaszélességet<br/>(lásd: 4.2.3 fejezet).</li> <li>Ellenőrizze a "munkahelyzet"<br/>érzékelőt.</li> </ul>                                                                                                    |
| A készülék<br>nem jelzi ki a<br>sebességet | Nem érkezik impulzus a <b>AMADOS III-D</b> -<br>hez (a "sebességimpulzus" szimbóluma<br>nem világít).<br>Hiányzik az "Imp./100m" értéke. | <ul> <li>Ellenőrizze az "X" érzékelőt, a kábeleket és a csatlakozásokat.</li> <li>Adja meg az impulzusértéket, illetve mérőszakaszon való végighaladással határozza meg (lásd: 4.2.4 fejezet).</li> </ul>                                                   |

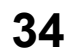

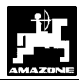

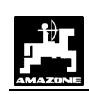

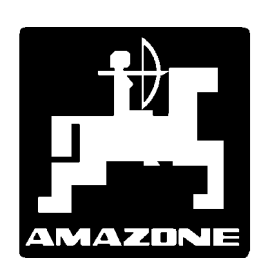

# AMAZONEN - WERKE H.DREYER GmbH & Co.KG

Postfach 51 Tel.: D-49202 Hasbergen-Gaste Telefax: e-mail: http:// (05105) 501-0 (05405) 50 11 47 <u>amazone@amazone.de</u> <u>www.amazone.de</u>

Leányvállalatok: D-27794 Hude F-57602 Forbach Angliai és franciaországi telephelyek.

Műtrágyaszóró gépek, permetező gépek, vetőgépek, talajmegmunkáló gépek, többcélú tárházak és kommunális berendezések gyártása.